## Descargar reporte tributario a terceros

En este reporte se encuentra el nivel de ventas de su empresa durante el año 2019, así como el aporte total a EsSalud durante el 2019. Estos datos servirán para poder calcular a la oferta a la que usted podría calificar para el programa Reactiva Perú con Interbank.

Siga los siguientes pasos para acceder al reporte:

1. Ingresar a la página web de la SUNAT (<u>http://www.sunat.gob.pe</u>) Ingresar RUC, Usuario y contraseña:

Ingresar RUC, Usuario y Clave

| ← → C ☆ 🔒 e-menu.sunat.gob.pe/cl-ti-itmenu/Mer          | ulnternet.htm?pestana=*&lagru                                  | ipacion=*                                                                                                   | ☆ ♥ 0 :                                         |
|---------------------------------------------------------|----------------------------------------------------------------|----------------------------------------------------------------------------------------------------|-------------------------------------------------|
| 🗰 Aplicaciones 🧯 Office 😵 Manual Riesgo BPE 😵 Manual Pr | oducto B 🔇 SDA 📕 Report                                        | tes - VPConn 📔 SMS - Masivos 💋 IBM OpenPages GR                                                             | 📕 Interbank Smart Desk 🛛 🛩 Tablero Eagles - JIR |
|                                                         | SUNAT Operaciones en Lín                                       | Ingresa por DNI Ingresa por RUC                                                                             |                                                 |
|                                                         |                                                                | RUC                                                                                                    |                                                 |
|                                                         | Clavesol                                                       | Usuario                                                                                                    |                                                 |
|                                                         |                                                                | Contraseña                                                                                                  |                                                 |
|                                                         |                                                                | ¿Te olvidaste tu usuario o clave?                                                                           |                                                 |
|                                                         |                                                                | Marque la casilla de seguridad:                                                                             |                                                 |
|                                                         |                                                                | Iniciar sesión                                                                                              |                                                 |
| Ma                                                      | ayor información al 0801-12100<br>de Lunes a Viernes de 8:30 a | (desde teléfonos fijos) ó al 315-0730 (desde celulares),<br>m a 6:00 pm v los Sábados de 9:00 am a 1:00 pm. |                                                 |

Luego de ingresar; seguir los siguientes pasos:

- 2. Ingresar a Empresas
- 3. Envío Reporte Tributario
- 4. Reporte tributario para terceros

| Bienvenido - VPC × 1 ② (26) WhatsApp × ◆ SUN<br>← → C           | AT - Menú SO 🗙 🖸 (1) CÓMO SOLICIT 🗙   💠 orientacion.sunat.; 🗙  <br>Internet.htm?pestana=*&agrupacion=*                                                                                                    | M Recibidos (633) - r × 🔷 SUNAT × 🕇 +                                                                                                    | - 🛛 🗙               |
|-----------------------------------------------------------------|----------------------------------------------------------------------------------------------------|----------------------------------------------------------------------------------------------------|---------------------|
| 20104/2020 12:57                                                | Bienveni                                                                                                    | 🛛 Buzón Electrónico 🛛 🖈 Favoritos 🗸<br>do, GUTIERREZ GARCIA DIANA KAROLINA 🔶 Domicilio: Habido                                                                                                    | A Imprimir          |
| ¿Qué necesitas hacer?                                           | Busque una opción del menú                                                                                                    | ٩                                                                                                    |                     |
| 2 Personas<br>Empresas<br>Operador de<br>Comercio Exterior<br>3 | <ul> <li>Mi RUC y Otros Registros</li> <li>Mis Datos del RUC</li> <li>Actualizo información de mi RUC</li> <li>Reporte Tributario y Aduanero</li> <li>Reporte</li> <li>T-Registro</li> <li>Registro Integral de Formalización Minera</li> <li>Expostadores de Oscularse</li> <li>Envio Reporte Tributario</li> <li>Envio Reporte Tributario</li> <li>Envio Reporte Tributario</li> <li>Envio Reporte Tributario</li> <li>Envio Reporte Tributario</li> <li>Envio Reporte Tributario</li> <li>Envio Reporte Tributario</li> </ul> | <ul> <li>Revisión de mis deudas</li> <li>Mi fraccionamiento</li> <li>Expediente Virtual</li> <li>Opción para Imprentas SOL</li> <li>Plataforma Electrónica de Fiscalización</li> <li>Acceso a Entidades Externas</li> <li>Registro para control de Bienes<br/>Fiscalizados</li> <li>Mis Avisos Electrónicos</li> <li>Omiso a la presentación DJ</li> <li>Operaciones de Comercio Exterior</li> </ul> |                     |
| 📲 🔎 🛱 📄 🍢 🔯 🍓 🥭                                                 | 🧿 🔂 🔂 😰 🗷 🖷                                                                                                    | ^ 🛐 🖿 🌈 ሲነ) ESP                                                                                                    | 12:56<br>20/04/2020 |

5. Marcar "acepto" en las condiciones

| Bienvenido - VPC 🗙 😰 (26) WhatsApp 🗙                               | 🔷 SUNAT - Menú SO 🗴 🧧 (1) CÓMO SOUCTI: X 🛛 🗢 orientacion.sunate X 🛛 M Recibidos (633) - r X 🔹 🔷 SUNAT 🛛 X 🕇 🛨 🧰 🔿                                                                                              |
|--------------------------------------------------------------------|----------------------------------------------------------------------------------------------------|
| $\leftrightarrow$ $\rightarrow$ C $$ e-menu.sunat.gob.pe/cl-ti-itm | enu/MenuInternet.htm?pestana=*&agrupacion=* 🏠 💆 📔 🕫 🚦                                                                                                    |
| SUNAT                                                              | 🖾 Buzón Electrónico 🔺 Favoritos 👻 🚔 Imprimir                                                                                                    |
| 20/04/2020 13:04                                                   | Bienvenido, GUTIERREZ GARCIA DIANA KAROLINA - Domicilio: Habido Salir                                                                                                    |
| ♠ Ir al inicio                                                     | REPORTE TRIBUTARIO PARA TERCEROS                                                                                                    |
| MI RUC Y OTROS<br>REGISTROS                                        | RUC: 10476366271<br>GUTIERREZ GARCIA DIANA KAROLINA                                                                                                    |
| ▶ Mis Datos del RUC                                                |                                                                                                    |
| ▶ Actualizo información de mi<br>RUC                               | Sr. Contribuyente:<br>Mediante esta opción, usted podrá generar el Reporte Tributario para Terceros que contiene información considerada como reservada, según el                                              |
| ▶ Reporte Tributario y Aduanero                                    | Art. 85° del Codigo Tributano (Dec. Sup. N° 133-2013-EF).<br>En ese sentido, marque la casilla "Acepto" si usted desea generar el Reporte Tributario, que incluye la dirección electrónica para su generación, |
| ► T-Registro                                                       | y remitirlo a la dirección de correo que usted proporcionará a continuación.                                                                                                    |
| ▶ Registro del Trab. del Hogar y<br>sus derechohabientes           |                                                                                                    |
| ▶ Registro Integral de<br>Formalización Minera                     | Acepto                                                                                                    |
| ► Exportadores de Servicios                                        |                                                                                                    |
| ► Envio Reporte Tributario                                         |                                                                                                    |
| ► Reporte                                                          |                                                                                                    |
| Reporte Tributario para                                            |                                                                                                    |
| Reporte Tributario de<br>Rentas de Cuarta<br>Categoría             | G 1997 - SUNAL Derection Reservados                                                                                                    |
| 📲 👂 🛤 🥃 🍇                                                          | j 🙋 🧑 👌 📴 🗷 📲 — ^304 💀                                                                                                    |

6. Descargar el informe o enviarlo directamente al correo de su ejecutivo. Los campos que se deberán validar son: VENTAS (No ingresos) y CONTRIBUCIÓN ESSALUD:

## INFORMACIÓN DE VENTAS, INGRESOS, Y CONTRIBUCIONES A ESSALUD (MENSUAL EJERCICIO ANTERIOR Y CORRIENTE)

## Información al 18/03/2020

| EJERCICIO       | ANTERIOR (2019) |               | $\sim$                  | EJERCICIO CORRIENTE (2020) |        |                |                         |  |  |
|-----------------|-----------------|---------------|-------------------------|----------------------------|--------|----------------|-------------------------|--|--|
| MES             | VENTAS          | NGRESOS NETOS | CONTRIBUCIÓN<br>ESSALUD | MES                        | VENTAS | INGRESOS NETOS | CONTRIBUCIÓN<br>ESSALUD |  |  |
| ENERO           | 12,161          | 12,161        | 92                      | ENERO                      | 12,265 | 12,265         | 230                     |  |  |
| FEBRERO         | 12,106          | 12,106        | 92                      | FEBRERO                    | 12,388 | 12,388         |                         |  |  |
| MARZO           | 13,319          | 13,319        | 92                      | MARZO                      |        |                |                         |  |  |
| ABRIL           | 12,097          | 12,097        | 92                      | ABRIL                      |        |                |                         |  |  |
| MAYO            | 17,794          | 17,794        | 92                      | MAYO                       |        |                |                         |  |  |
| JUNIO           | 22,959          | 22,959        | 92                      | JUNIO                      |        |                |                         |  |  |
| JULIO           | 12,076          | 12,076        | 92                      | JULIO                      |        |                |                         |  |  |
| AGOSTO          | 12,334          | 12,334        | 216                     | AGOSTO                     |        |                |                         |  |  |
| SETIEMBRE       | 12,201          | 12,201        | 216                     | SETIEMBRE                  |        |                |                         |  |  |
| OCTUBRE         | 12,356          | 12,356        | 216                     | OCTUBRE                    |        |                |                         |  |  |
| NOVIEMBRE       | 12,352          | 12,223        | 216                     | NOVIEMBRE                  |        |                |                         |  |  |
| DICIEMBRE       | 18,347          | 18,347        | 216                     | DICIEMBRE                  |        |                |                         |  |  |
| TOTAL EJERCICIO | 170,102         | 169,973       | 1,724                   | TOTAL EJERCICIO            | 24,653 | 24,653         | 230                     |  |  |
|                 |                 |               |                         |                            |        |                |                         |  |  |
|                 |                 |               |                         |                            |        |                |                         |  |  |

Información corresponde a la última declaración presentada en cada período, incluyendo sustitutorias o rectificatorias. Ventas: Ventas Brutas, sin considerar descuentos, corresponden a Règimen General y RER. Ingresos: Corresponden a Ingresos Netos declarados en el Règimen General y RER y a los Ingresos Brutos del Nuevo RUS. O: Omiso a la presentación de la declaración. - Present6 formulario, pero no declaró Ventas, Ingresos y/o Contribuciones a EsSalud en ese período. NA: No aplica, no corresponde a las situaciones anteriores.

| mación al 17/ | 01/2020)      |              |        |            |         |            |               |       |
|---------------|---------------|--------------|--------|------------|---------|------------|---------------|-------|
|               | EDIATO ANTERI | OR NO VENCID | O (201 | 9) - INGRE | SOS NE  | TOS DECLAR | ADOS MENSUALI | MENTE |
|               |               |              |        |            |         |            |               |       |
| Presentó      | ENERO         | 12,161       | 0      | P          | resentó | JULIO      | 12,076        | 0     |
| Presentó      | FEBRERO       | 12,106       | 0      | P          | resentó | AGOSTO     | 12,334        | 0     |
| Presentó      | MARZO         | 13,319       | 0      | P          | resentó | SETIEMBRE  | 12,201        | 0     |
| Presentó      | ABRIL         | 12,097       | 0      | P          | resentó | OCTUBRE    | 12,356        | 0     |
| Presentó      | MAYO          | 17,794       | 0      | P          | resentó | NOVIEMBRE  | 12,223        | 0     |
| Presentó      | JUNIO         | 22,959       | 0      | P          | resentó | DICIEMBRE  | 18,347        | 0     |

- 7. ¿Qué hacer en caso de que no recuerdes tu clave SOL?

Para recuperar su clave sol, deberá ingresar a www.sunat.gob.pe, dirigirse a la opción de trámites y consultas, hacer clic en la pregunta ¿Olvidaste tu usuario o clave sol?, ingrese su RUC, y responda su pregunta secreta. Al responderla correctamente, le llegará un nuevo correo a su cuenta registrada con un enlace para volver a generar una nueva clave sol.